## MiniDP MiniDVI Mini HDMI VS Mac 主機 or Notebook 全螢幕設定如下

(1) 工具列-選擇>前往

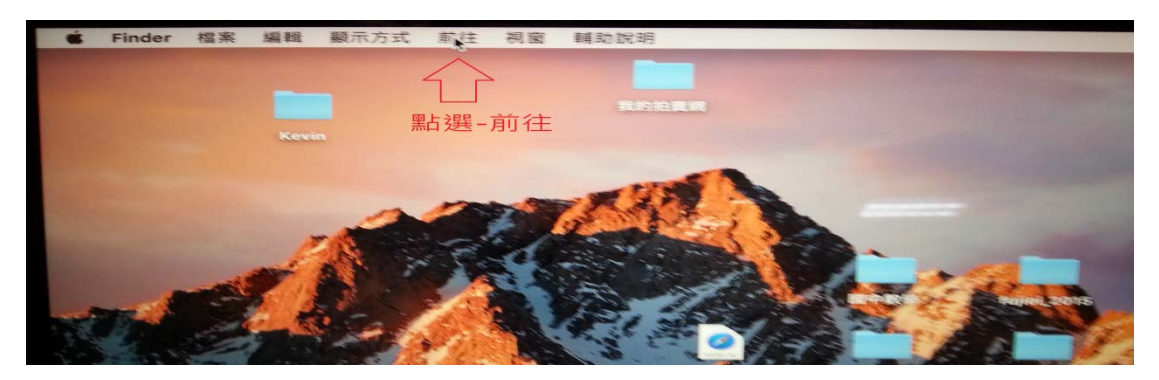

(2) 選擇>前往>應用程式

| der  | 檔案 | <b>糸属 東北</b> | 顧示方式 | 前往                   | 視窗                    | 制作助說明   |                                  | A DESCRIPTION OF      | Constanting of the local division of the local division of the loc |        |
|------|----|--------------|------|----------------------|-----------------------|---------|----------------------------------|-----------------------|----------------------------------------------------------------------------------------------------|--------|
|      |    |              |      | 地区 [2]<br>往 加<br>上 周 | 檔案夾                   |         | 340 [<br>340 ]<br>340 ]<br>340 T |                       |                                                                                                    |        |
|      |    | Kevi         | -    |                      | 发的所有<br>文件            | 「相談 395 | 0 96 F                           | and the second second |                                                                                                    |        |
|      |    |              |      |                      | 下載項目因人專屬              |         | C SEL                            | -                     |                                                                                                    |        |
|      |    | 0            |      |                      | 電腦<br>AirDrop<br>問路   |         | 096C<br>096R<br>096K             | 2                     | D-                                                                                                    |        |
| all. |    | 358 11       |      |                      | Cloud D<br>日程<br>工具程式 | rive    | 10:961<br>10:96A<br>10:96U       | - Sec                 |                                                                                                    | - Repo |
|      |    | A Car        |      | 國家 3/1               | 使用题的                  | 的檔案夾    |                                  | 1.1.5                 | a many                                                                                                    |        |
|      |    |              |      | 项① 行主<br>30回 并指      | 檔案夾                   |         | 12 96 G<br>96 K                  | hina.co               | EBOOK                                                                                                    |        |

(3) 應用程式>系統偏好設定

|      | the second second second second second second second second second second second second second second second s |           | Here Hand    | <b> </b>    |         |         |      |         |
|------|----------------------------------------------------------------------------------------------------|-----------|--------------|-------------|---------|---------|------|---------|
|      | 88 🔲 📖 I                                                                                                    |           | <b>☆</b> ~ ₫ |             |         | Q搜尋     |      |         |
|      | 顧示方式                                                                                                    | 排列        | 動作 分平        | ¥ 編輯和標記     |         | 搜琴      |      |         |
|      | 名稱                                                                                                    |           | ^            | 修改日期        |         | 大小      | 種類   |         |
| op   | 17 行事                                                                                                    | 用版        |              | 2016年8月19日  | 上午10:42 | 21.7 MB | 應用程式 |         |
| 所有檔案 | - 西洋                                                                                                    | i 木具      |              | 2016年7月31日  | 上午11:50 | 8.7 MB  | 應用程式 |         |
| 程式   |                                                                                                    | i 英语听力    |              | 2015年8月8日 7 | 下午9:14  | 93.2 MB | 應用程式 |         |
|      | (2) 系統                                                                                                    | 调好設定      |              | 2016年7月31日  | 上午11:58 | 6 MB    | 應用程式 |         |
| 項目   | 便修                                                                                                    | <b>新紙</b> |              | 2016年7月31日  | 上午8:15  | 6.1 MB  | 應用程式 |         |
|      | #+ 94                                                                                                    | 「「「「」」    |              | 2016年7月31日  | 上午9:54  | 4.9 MB  | 應用程式 | and and |
|      | 1月月                                                                                                    |           |              | 2012年5月8日」  | 上午5:21  | 18.5 MB | 應用程式 |         |

(4) 系統偏好設定>排列方式

|                  | 58% 21% (*)·                                  | 📰 週四下午12:14 Q 🔵 | iE  |
|------------------|-----------------------------------------------|-----------------|-----|
|                  | 内建 Retina 顯示器                                 | Q. 搜尋           |     |
| 若要重新排列顯示器,請使用拖移的 | 顯示器 排列方式 顏色<br>方式,將顯示器拖至欲放置的位置。               |                 |     |
| 若要重新放置遞單列,請將其拖至不 | 同的顯示器 • 1 · · · · · · · · · · · · · · · · · · |                 | hop |
|                  |                                               |                 | 發個質 |
|                  |                                               |                 |     |
| 鏡像顯示器            |                                               |                 |     |
| Play 顧示器: 關閉     |                                               |                 |     |
| E選單列中顯示鏡像輸出選項(   | 可用時)                                          | 集合視窗(?          |     |

(5) 排列方式>勾選鏡像顯示器

|                                                                                                    | DELL U2410                  | (C. )500              | and the second second second second second second second second second second second second second second second                                                                                                    |
|----------------------------------------------------------------------------------------------------|-----------------------------|-----------------------|----------------------------------------------------------------------------------------------------|
|                                                                                                    | 刷示器 加烈方式 颜色                 |                       |                                                                                                    |
| 若要重新排列顯示器,請使用把移的<br>若要重新放置選單列,請將其把至7                                                                            | 3方式,將顯示器拖至依放置的位置。<br>同的顯示器。 |                       | State of the local division of the local division of the                                                                                                    |
|                                                                                                    |                             |                       | The survey of the local division in the local division in the loca |
|                                                                                                    |                             |                       | And I Real Property lies, Name of Street, or other                                                                                                    |
|                                                                                                    |                             |                       |                                                                                                    |
|                                                                                                    |                             | and the second second |                                                                                                    |
|                                                                                                    |                             |                       |                                                                                                    |
|                                                                                                    |                             |                       |                                                                                                    |
| A NOTE AND A NOTE AND A NOTE AND A NOTE AND A NOTE AND A NOTE AND A NOTE AND A NOTE AND A NOTE AND A NOTE AND A |                             |                       |                                                                                                    |
| AirPlay 顯示器: 開閉問                                                                                                |                             |                       |                                                                                                    |
| ✓ 在選單列中顯示鏡像輸出選項()                                                                                               | 可用時)                        | 集合視察 ③                |                                                                                                    |
|                                                                                                    |                             |                       |                                                                                                    |